# **GARMIN E-COMMERCE**

ACQUISTO CON CODICE SCONTO

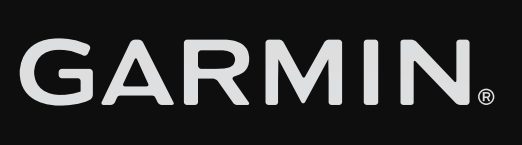

## SELEZIONE DEL PRODOTTO

All'interno della pagina di atterraggio sono elencati tutti i prodotti inclusi nella promozione.

Cliccando su uno di essi si accederà alla scheda prodotto.

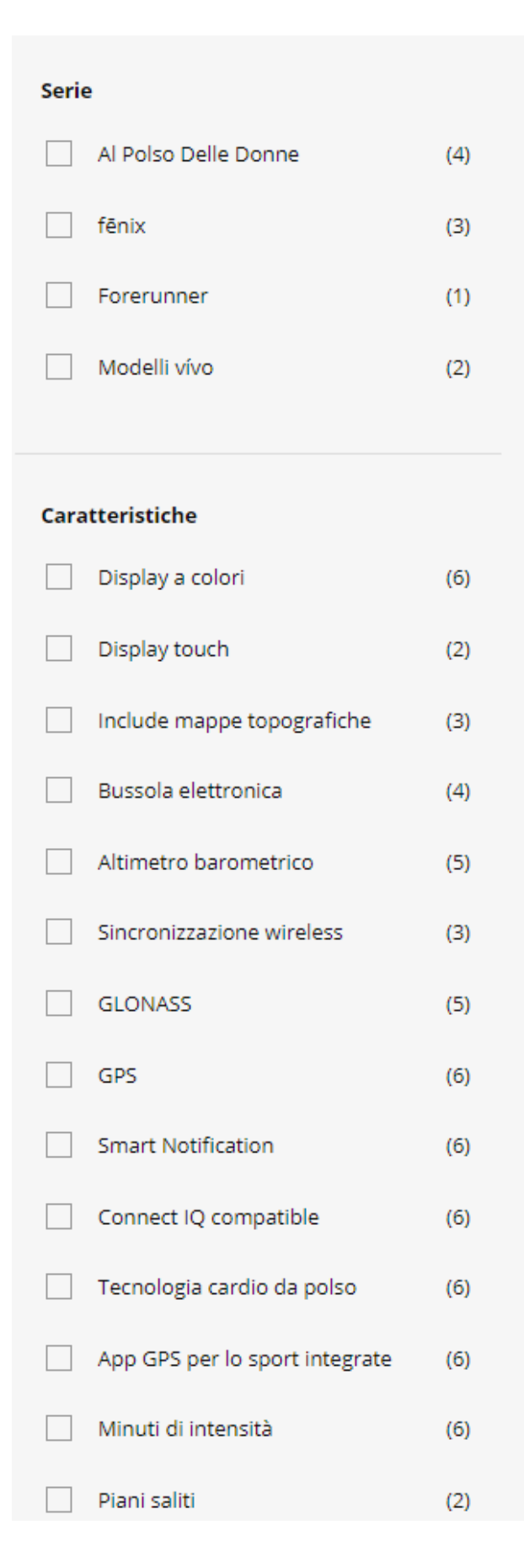

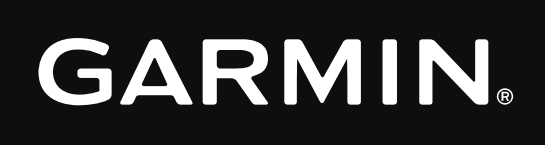

CONFRONTA

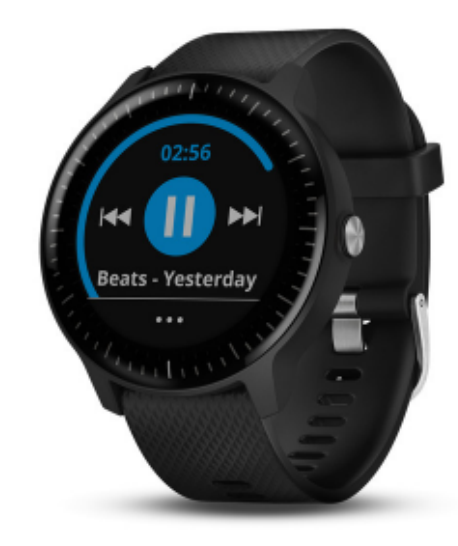

vívoactive® 3/3 Music

Smartwatch GPS con app per lo sport integrate, frequenza cardiaca al polso, pagamenti contactless Garmin Pay<sup>™</sup> e musica

A partire da 299<sup>99€</sup>

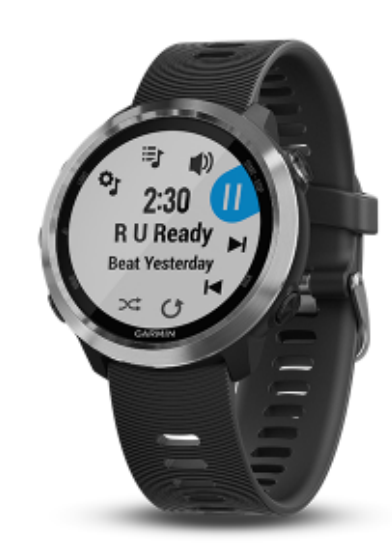

Forerunner® 645/645 Music

Orologio da corsa GPS con pagamenti contactless Garmin Pay™, frequenza cardiaca basata sul polso e musica opzionale

A partire da **399**<sup>99</sup>€

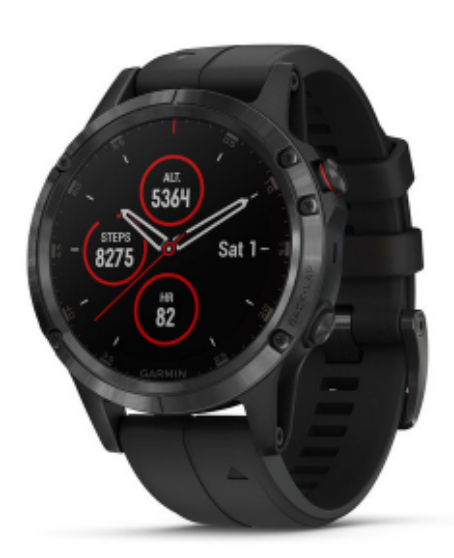

Ordina per | Prodotti disponibili

Serie fēnix® 5 Plus

Orologi GPS multisport con funzioni avanzate in 3 misure, con frequenza cardiaca al polso, mappe, musica e Garmin Pay™

A partire da 699<sup>99 €</sup>

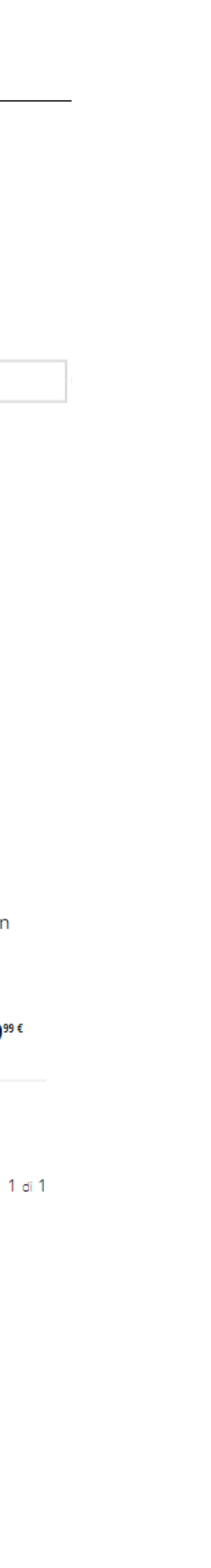

### AGGIUNTA AL CARRELLO

All'interno della scheda prodotto,

cliccare sul pulsante Aggiungi a carrello

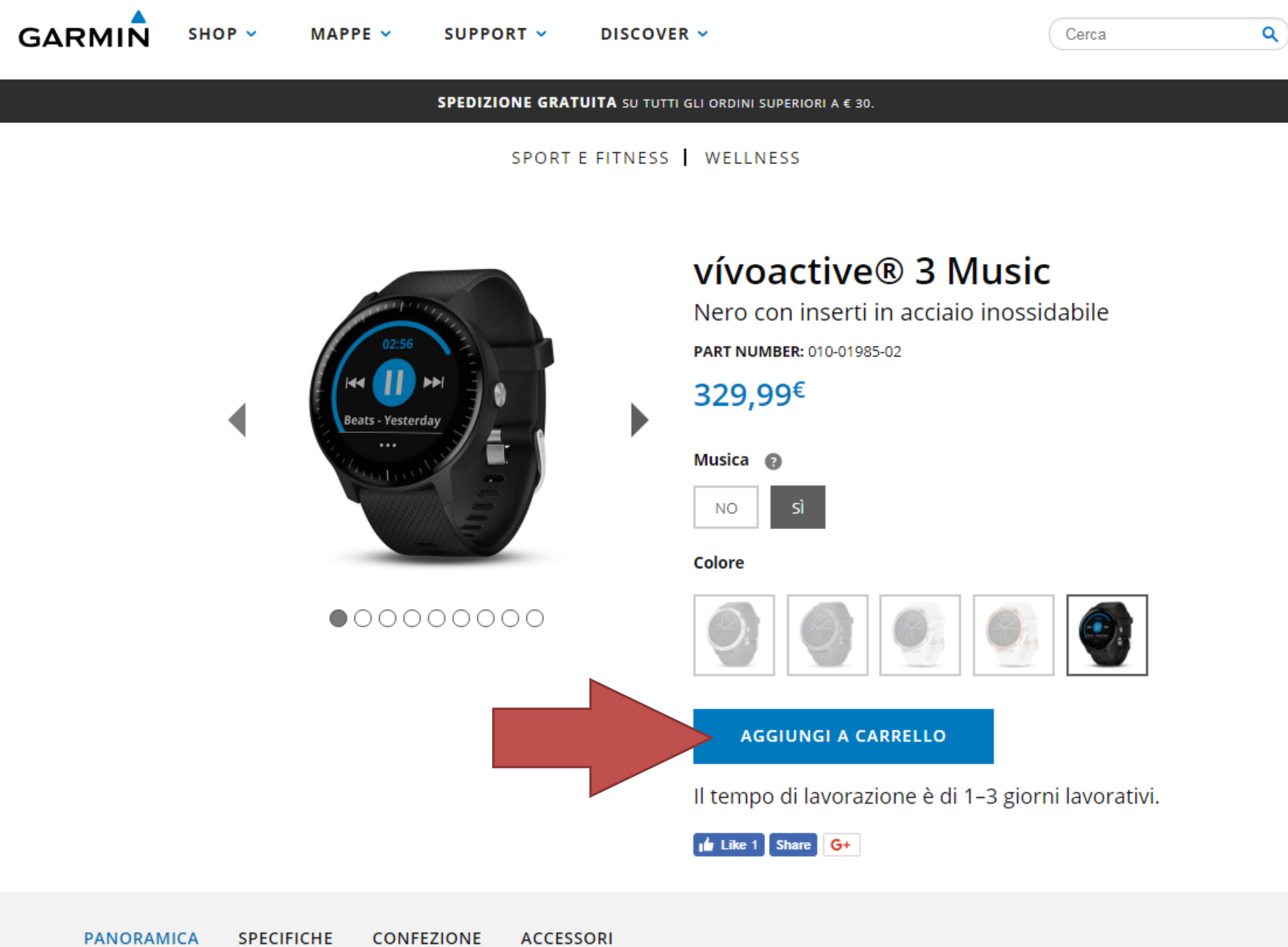

PANORAMICA

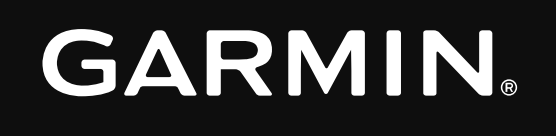

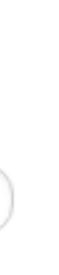

### INSERIMENTO DEL CODICE SCONTO

Verrà visualizzata la schermata del Carrello in cui è presente il campo Codice sconto in cui inserire il voucher.

Digitare o incollare il voucher e cliccare sul pulsante **Applica**.

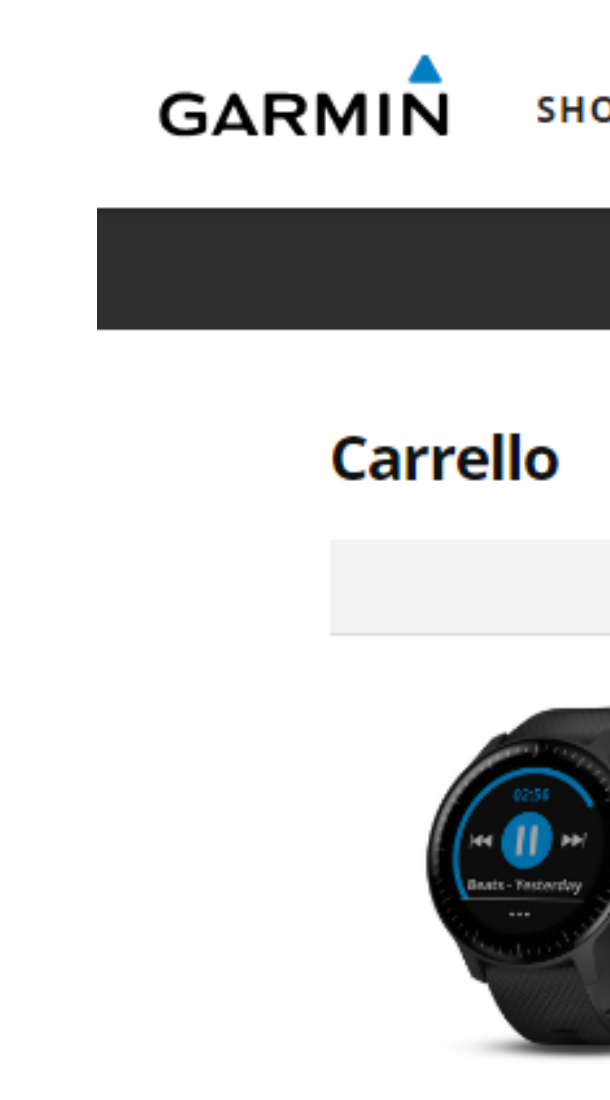

Rimu

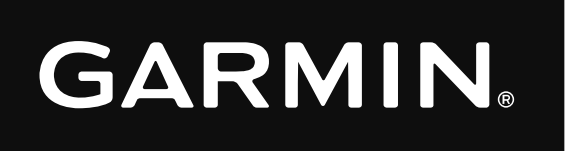

| IOP 🗸 | MAPPE 🗸                                            | SUPPORT 🗸                                                               | DISCOVER 🛩                                      |                                             | Cerca                | ٩ |
|-------|----------------------------------------------------|-------------------------------------------------------------------------|-------------------------------------------------|---------------------------------------------|----------------------|---|
|       | SP                                                 | EDIZIONE GRAT                                                           | UITA SU TUTTI GLI ORDINI                        | SUPERIORI A € 30.                           |                      |   |
|       |                                                    |                                                                         |                                                 |                                             |                      |   |
|       | Articoli or                                        | rdine                                                                   |                                                 | Quantità                                    | Prezzo unitario      |   |
| uovi  | vívoactive<br>inossidab<br>SKU: 010-<br>Il tempo c | <sup>®</sup> 3 Music, nero co<br>ile<br>01985-02<br>di lavorazione è di | on inserti in acciaio<br>1–3 giorni lavorativi. | 1                                           | 329,99€              |   |
|       |                                                    |                                                                         | Codice sconto                                   |                                             | APPLICA              |   |
|       |                                                    |                                                                         |                                                 | Subtotale articoli:<br>Stima delle imposte: | 270,48€<br>59,51€    |   |
|       |                                                    |                                                                         |                                                 | Stimato: 💿                                  | <mark>329,99€</mark> |   |

Accetto i Termini commerciali.

CONTINUA GLI ACQUISTI PAGAMENTO

## **APPLICAZIONE DELLO SCONTO**

Automaticamente verrà applicato lo sconto sul prodotto e il totale verrà aggiornato.

Proseguire quindi con il checkout.

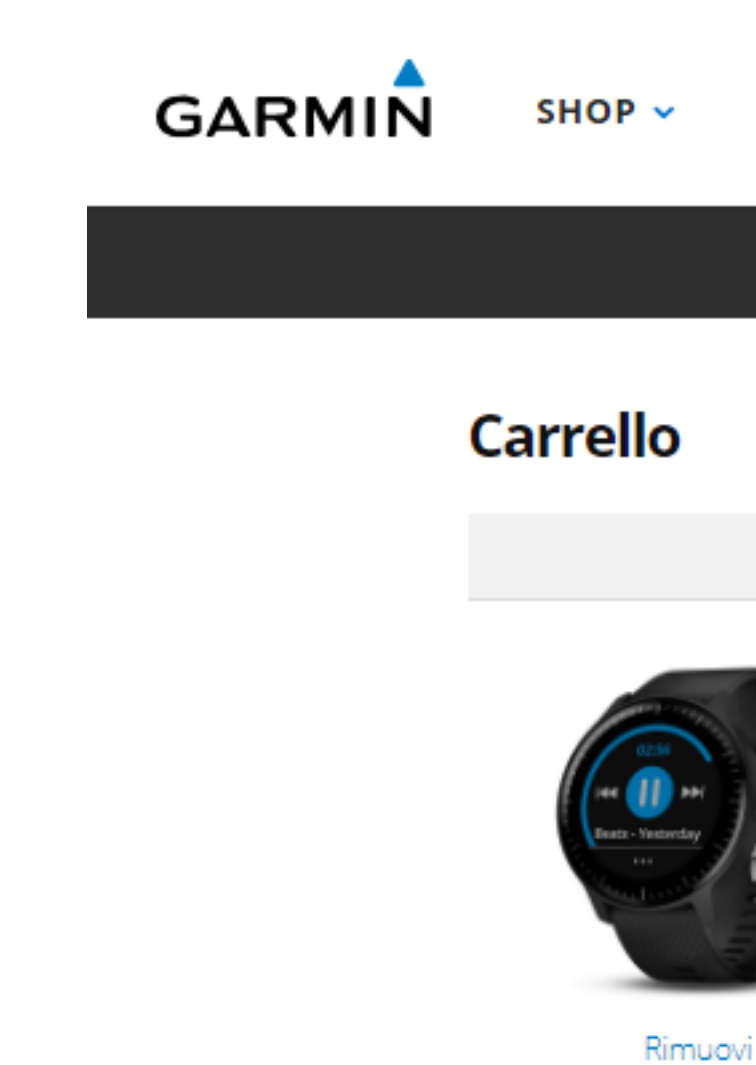

Rimuovi

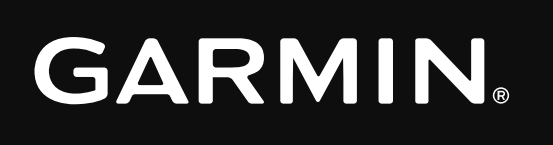

### SUPPORT -MAPPE 🗸 DISCOVER 🗸

Cerca

### SPEDIZIONE GRATUITA SU TUTTI GLI ORDINI SUPERIORI A € 30.

| Articoli ordine                                                                                                    | Quantità | Prezzo unitario                                  |  |
|----------------------------------------------------------------------------------------------------|----------|--------------------------------------------------|--|
| vívoactive® 3 Music, nero con inserti in acciaio<br>inossidabile<br>SKU: 010-01985-02<br>Il tempo di lavorazione è di 1–3 giorni lavorativi. | 1        | 263,99€<br><del>329,99€</del><br>Risparmi 66,00€ |  |

### IT - BNL - GARMIN PAY Codice: APPLICA Codice sconto

| Stimato: 🔞           | 263,99€ |
|----------------------|---------|
| Stima delle imposte: | 47,60€  |
| Subtotale articoli:  | 216,39€ |

Accetto i Termini commerciali.

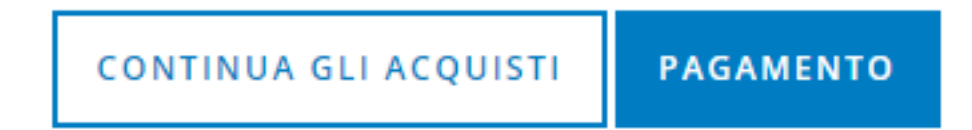

Q

## GRAZIE.